## Windows10 IP アドレスの変更方法について

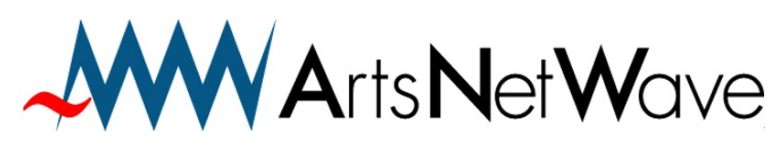

株式会社アーツネットウェーブ URL:https://www.anw.jp/ MAIL:vpn@anw.jp

Ver210112

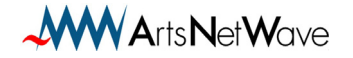

① 画面左下の「Windows」アイコンをクリックします。

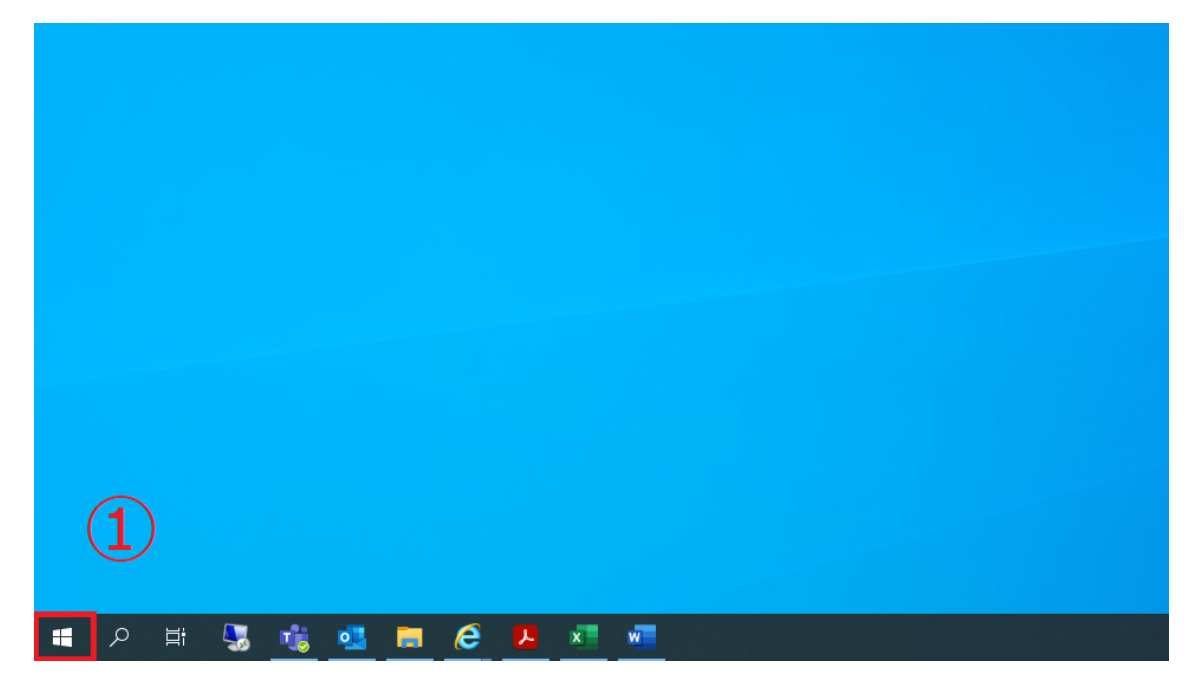

② スタートメニューが開くのでメニューを「W」の項目までスクロールします。
 ※右のような表示の場合は「W」アイコンをクリックします。

|   | 2                 |     |            |   |   |   |   |        |   |   |    |            |           |   |          |        |
|---|-------------------|-----|------------|---|---|---|---|--------|---|---|----|------------|-----------|---|----------|--------|
| = | ≠ 仕事効率化           |     |            |   |   |   |   |        |   |   |    | 仕事効率       | 化         |   |          |        |
|   | ל 3D צֿב-ד-       | •3  |            |   |   | 2 |   |        |   | # | А  | •          | <b>\$</b> | - | <u>.</u> | $\geq$ |
|   | A                 | ۲   | <i>ৰ</i> ) |   | 9 | 4 |   | В      | с |   | E  | -91        | <i>ன்</i> |   | 9        | 4      |
|   | Acrobat Reader DC |     |            |   | U |   |   | F      | G |   | Т  |            |           |   | -U       |        |
|   | В                 |     |            |   |   |   |   |        |   | L | м  |            |           |   |          |        |
|   | BUFFALO V         |     |            |   |   |   |   | N      | 0 | Р |    |            |           |   |          |        |
|   | c                 |     |            |   |   |   |   |        | c | т | 11 |            |           |   |          |        |
|   | Calendar          |     |            |   |   |   |   |        | 3 |   | U  |            |           |   |          |        |
|   | O Cortana         |     |            |   |   |   |   | V      | W | х |    |            |           |   |          |        |
| 8 | e<br>Eset ~       |     |            |   |   |   | 8 |        | あ | か | Ż  |            |           |   |          |        |
| ۵ | X Excel           |     |            |   |   |   | D | た      |   | は | ま  |            |           |   |          |        |
|   |                   |     |            |   |   |   | Ø |        |   |   |    |            |           |   |          |        |
| ٢ | Fuji Xerox 🗸      |     |            |   |   |   | ٢ |        |   |   |    |            |           |   |          |        |
| Ф | G                 |     |            |   |   |   | Ф |        |   |   |    |            |           |   |          |        |
| - | 오 밝 😓 📸 💶 🖡       | i e |            | x | w | ø |   | の<br>計 | - | 1 | •  | <b>a</b> 6 | <u>ہ</u>  | x | w        | ø      |

Arts Net Wave

③「Windows システムツール」内の「コントロール パネル」をクリックします。

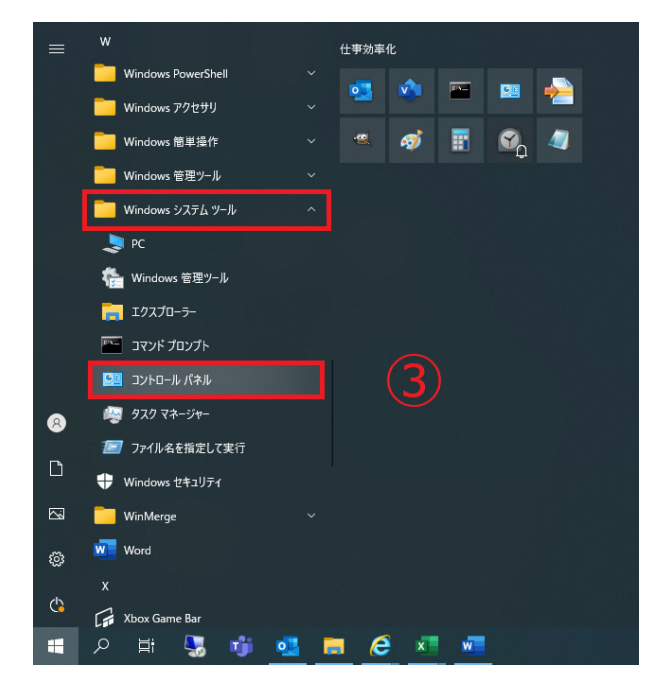

④「ネットワークの状態とタスクの表示」をクリックします。

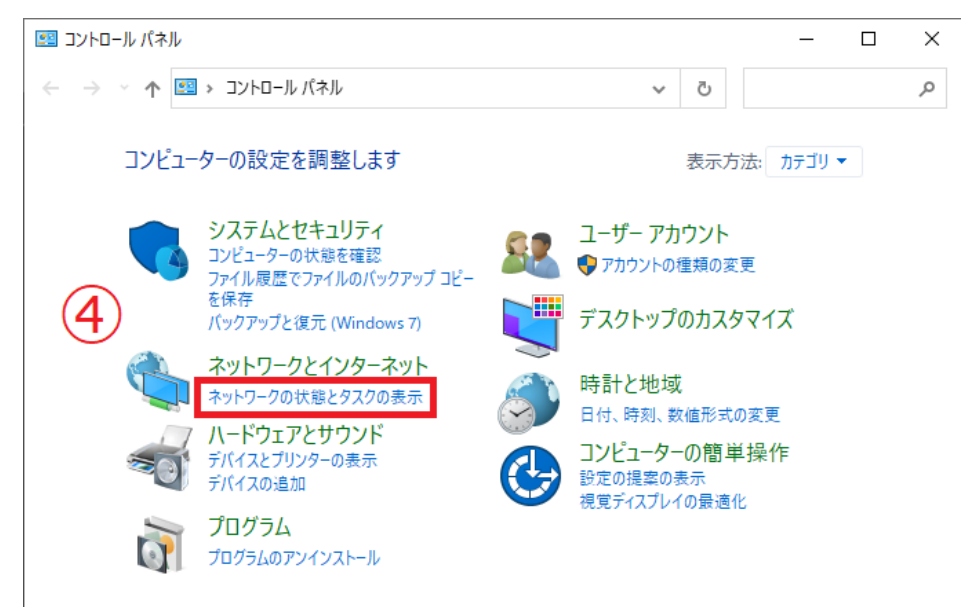

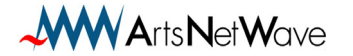

## ※ コントロールパネルの表示方法が異なる場合は 「ネットワークと共有センター」をクリックします。

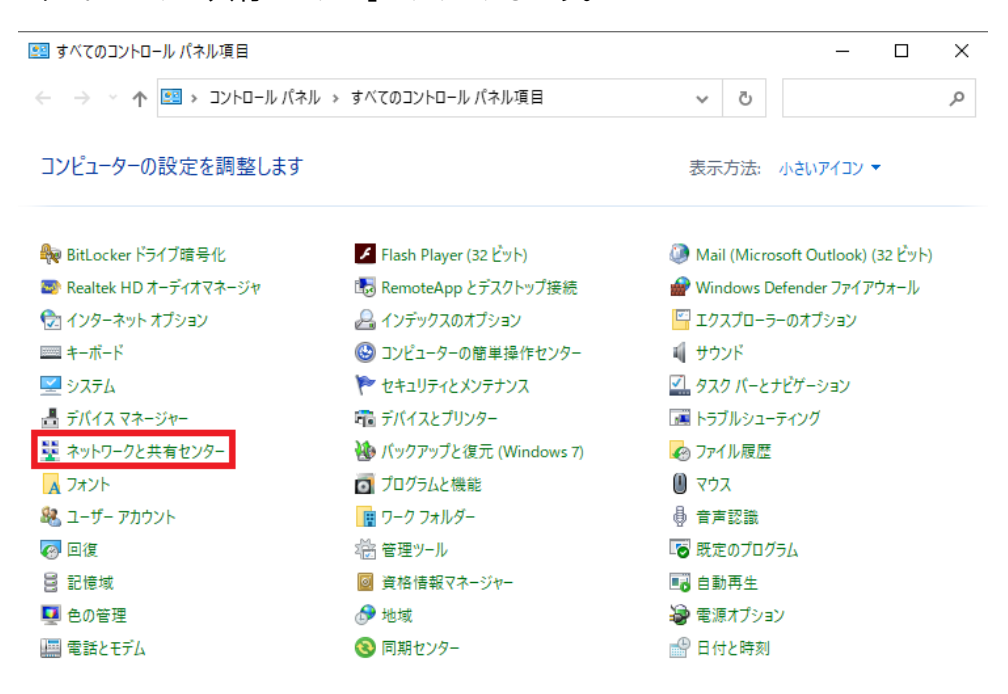

⑤「イーサネット」をクリックします。

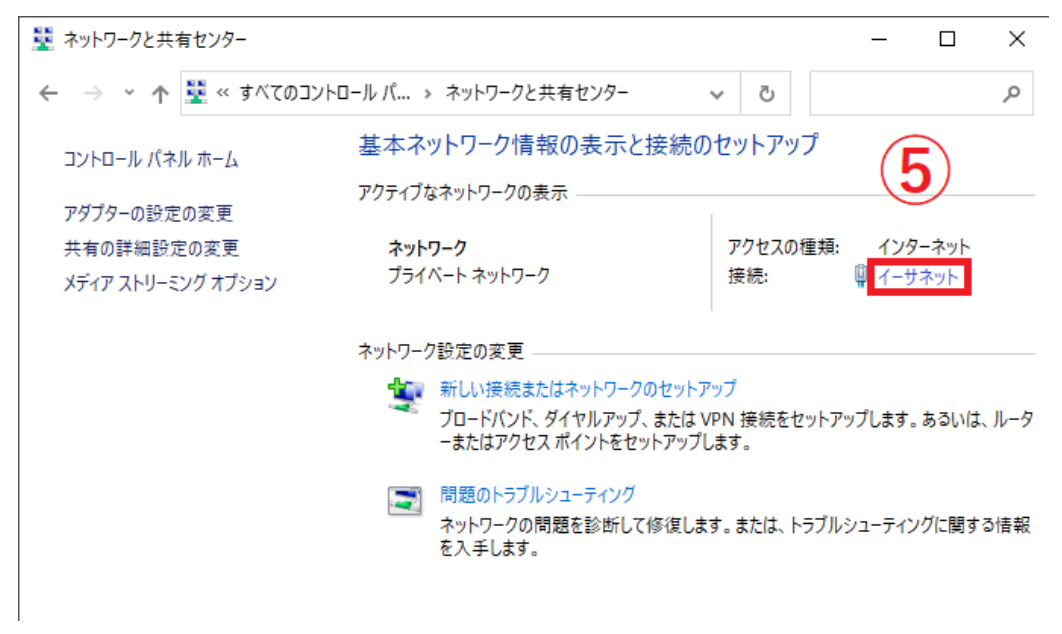

⑥「イーサネットの状態」画面の「プロパティ」をクリックし

「イーサネットのプロパティ」画面で「インターネット プロトコルバージョン 4(TCP/IPv4)」 を選択し「プロパティ」をクリックします。

| 🏺 イーサネットの状態 |                           | × |   | イーサネットのプロパティ 2                                                                                                    |
|-------------|---------------------------|---|---|----------------------------------------------------------------------------------------------------|
| 全般          |                           |   | 6 | ネットワーク 共有                                                                                                    |
| 接続          |                           | - |   | 接続の方法:                                                                                                    |
| IPv4 接続:    | インターネット                   |   |   | Realtek PCIe GbE Family Controller                                                                                                    |
| IPv6 接続:    | ネットワーク アクセスなし             |   |   |                                                                                                    |
| メディアの状態:    | 有効                        |   |   | 構成(C)                                                                                                    |
| 期間:         | 2 日 20:32:58              |   |   | この接続は次の項目を使用します(O):                                                                                                    |
| 速度:         | 1.0 Gbps                  |   |   | ✓ 駅 Microsoft ネットワーク用クライアント ^                                                                                                    |
| 手持续回りたり     |                           |   |   | □ 🦢 Microsoft ネットワーク用ファイルとプリンター共有                                                                                                    |
| 言干术田(E)     |                           |   |   |                                                                                                    |
|             |                           |   |   | インターネット フロトコル バージョン 4 (TCP/IPv4)                                                                                                    |
|             |                           |   |   | Microsoft Network Adapter Multiplexor Protocol                                                                                                    |
| 動作状況        |                           |   |   | ■ <b>1</b> Microsoft LLOP / LICP / I / - バー/ / - バー/ - バー |
|             |                           |   |   |                                                                                                    |
|             |                           |   |   |                                                                                                    |
| 15.41       |                           |   |   | インストール(N) 削除(U) プロパティ(R)                                                                                                    |
| M1P:        | 162,424,230 / 761,341,604 |   |   | 説明                                                                                                    |
|             |                           |   |   | 伝送制御プロトコル/インターネット プロトコル。相互接続されたさまざまな                                                                                                    |
| プロパティ(P)    | 令無効にする(D) 診断(G)           |   |   | ネットワーク間の通信を提供する、既定のワイド エリア ネットワーク プロトコ<br>ルです。                                                                                                    |
|             |                           |   |   |                                                                                                    |
|             | 閉じる(C                     | ) |   | <b>6</b> 11 b. 5.14 ll                                                                                                    |
|             |                           |   | _ | OK キャンセル                                                                                                    |

⑦ IPアドレス、サブネットマスク、デフォルトゲートウェイ、DNSサーバーを入力します。

| インターネット プロトコル バージョン 4 (TCP/IPv4)の                                      | ブロパティ                                      | $\times$  |  |  |  |  |  |
|------------------------------------------------------------------------|--------------------------------------------|-----------|--|--|--|--|--|
| 全般                                                                     |                                            |           |  |  |  |  |  |
| ネットワークでこの機能がサポートされている場合<br>きます。サポートされていない場合は、ネットワー<br>ください。            | 合は、IP 設定を自動的に取得すること<br>ク管理者に適切な IP 設定を問い合れ | がで<br>oせて |  |  |  |  |  |
| <ul> <li>○ IP アドレスを自動的に取得する(O)</li> <li>○ 次の IP アドレスを使う(S)・</li> </ul> |                                            |           |  |  |  |  |  |
| IP アドレス(I):                                                            |                                            |           |  |  |  |  |  |
| サブネット マスク(U):                                                          | · · ·                                      |           |  |  |  |  |  |
| デフォルト ゲートウェイ(D):                                                       |                                            |           |  |  |  |  |  |
| ○ DNS サーバーのアドレスを自動的に取得                                                 | する(B)                                      |           |  |  |  |  |  |
| ─● 次の DNS サーバーのアドレスを使う(E):                                             |                                            |           |  |  |  |  |  |
| 優先 DNS サーバー(P):                                                        |                                            |           |  |  |  |  |  |
| 代替 DNS サーバー(A):                                                        |                                            |           |  |  |  |  |  |
| □終了時に設定を検証する(L) 詳細設定(V)                                                |                                            |           |  |  |  |  |  |
|                                                                        | ОК <b>+</b> †У                             | セル        |  |  |  |  |  |

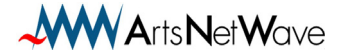

Windows10 IP アドレスの変更方法について

2021年1月版

発行:株式会社アーツネットウェーブ

Copyright © ArtsNetWave All Rights Reserved

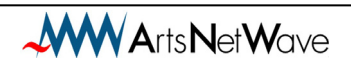